# cadfocus

Ref: 161124-#010

| VERNUM = "2016.11.14(11574)_x64"                                                                                                    | Title :                    | Method of Load of application                           |                                                                                                    |  |
|----------------------------------------------------------------------------------------------------|----------------------------|---------------------------------------------------------|----------------------------------------------------------------------------------------------------|--|
| OS: Windows 10 64-bit                                                                                                    | Problem:                   | Failed to Load Lisp or application using Script (*.scr) |                                                                                                    |  |
| TEST Option-1 ( Perform Load application using script file *.scr )                                                                                                    |                            |                                                         | C:\Test_Script\Test_Script-2017.scr - Notepad++                                                                                                    |  |
| Step 1:<br>Create a new folder C:\Test_So<br>Unzip Test_Script_Load.zip ar<br>C:\Test_Script<br>- Test_Script-2017.scr<br>- NUMERPT.lsp<br>- LotDrawing_Lisp_1.dwg<br>- LoadTest.MNU | cript<br>nd copy the follo | wing files to folder                                    | <pre>File Edit Search View Encoding Language Settings Macro Run File Edit Search View Encoding Language Settings Macro Run Filedia 0 C open C:\test_script\LotDrawing_Lisp_1.dwg filedia 1 C (load "c:/test_script/NUMERPT.lsp") Zoom e 8</pre> |  |

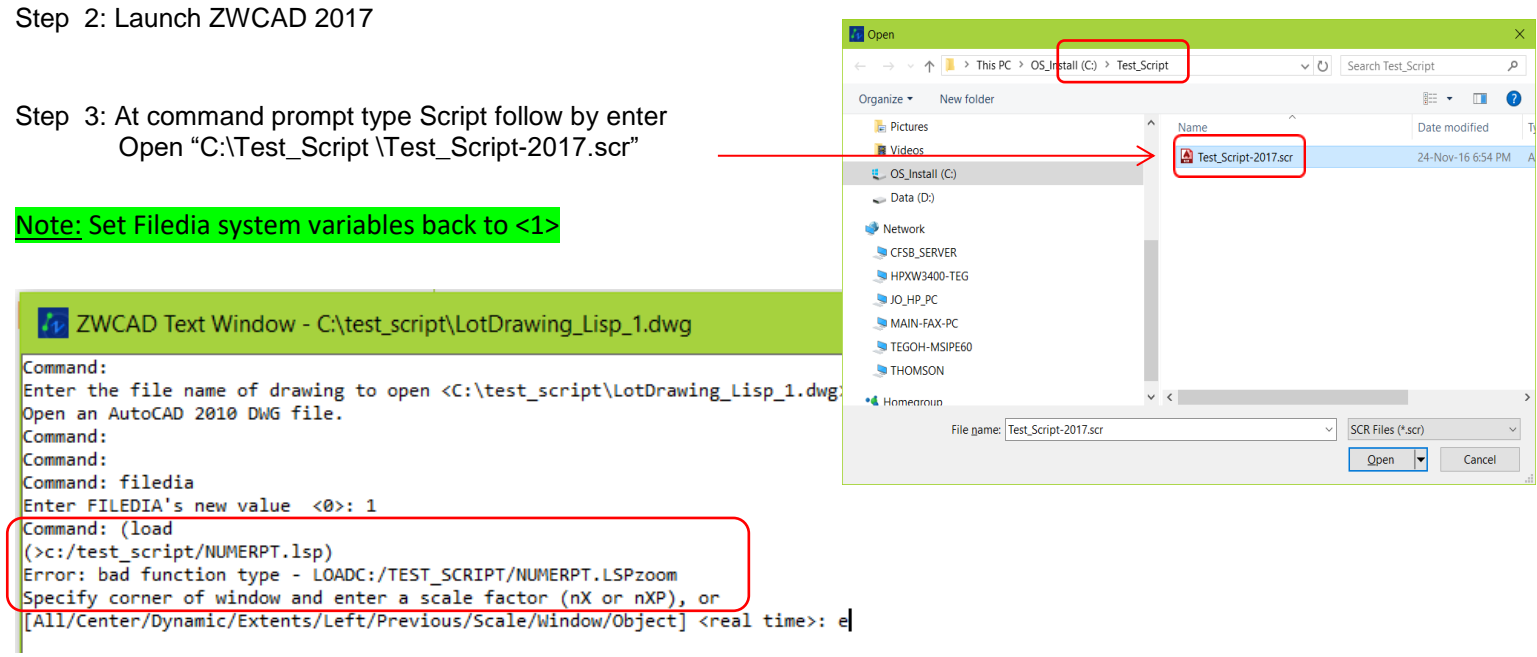

### TEST Option-2 ( Perform Load application by typing on command prompt )

#### Steps :

Command: (load "c:/test\_script/NUMERPT.lsp") enter Command: NUMERPT enter

| Command:                    |                   |
|-----------------------------|-------------------|
| Command: (load "c:/test_scr | ipt/NUMERPT.lsp") |
| -70.2431, 148.6278, 0.0000  | III III L 🕑 🗖 4   |

## TEST Option-3 (Perform Load application using Menu file \*.mnu)

Steps :

- 1. Switch to ZWCAD Classic user interface
- 2. Command:Menuload
  - "c:/test\_script/LoadTest.MNU"
- 3. Click on Test Load menu follow by Load NUMERPT
- 4. Click on Test Load menu follow by NUMERPT-Lot Numbering

## Test Conclusion :

Test Option-1 - Load lisp application using Script file failed. Test Option-2- Load lisp application by typing at command prompt work or no problem. Test Option-3- Load lisp application using Menu file work or no problem.

| GEOsCAD2 Engineering | Test Load               |              |
|----------------------|-------------------------|--------------|
| ✓ III Standard       | NUMERPT - Lot Numbering |              |
| —— ByLayer           | Load Lisp               | Load NUMERPT |
|                      |                         |              |
|                      |                         |              |